# vCamMX-2 Quick Guide V1.3

vCamMX-2 Playback Controls, Camera Lights and On-screen Keyboard

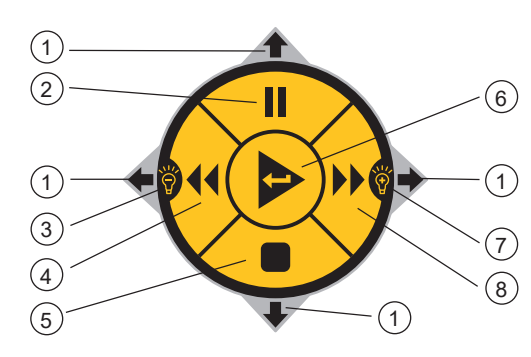

| 1 | Keyboard<br>Navigation    | While the file rename dialog box is on<br>the screen, use the buttons<br>corresponding to the top, right, bottom<br>and left arrows to navigate through the<br>on-screen keyboard. Navigate to and<br>press the next key on the on-screen<br>keyboard to save the changes. |
|---|---------------------------|----------------------------------------------------------------------------------------------------|
| 2 | Pause and<br>Resume       | Use this button while recording or<br>playing a video to pause and resume<br>the video.                                                                                                    |
| 3 | Lower<br>Camera<br>Lights | Lower the camera lights while viewing<br>or recording.                                                                                                    |
| 4 | Rewind                    | Rewind the video during playback.                                                                                                    |
| 5 | Stop                      | Stop the recording or playing video.                                                                                                    |
| 6 | Enter<br>Button           | Press while in File Manager to play a selected video.                                                                                                    |
| 7 | Raise<br>Camera<br>Lights | Increase or lower the camera lights while viewing or recording.                                                                                                    |
| 8 | Fast<br>Forward           | Fast forward through the playing video.                                                                                                    |

#### **Control Box Buttons**

Press and release to turn the unit on. When on this button will glow green. Press and hold to turn the unit off. **On/Off Button** Pressing this button will reset the nnnn distance counter to zero. A message will appear top center screen confirming Distance reset that the counter has been reset. Press this button to turn the internal microphone on and off. When on, the button will glow red and the microphone icon will be shown in the status bar. Stand between one and three feet/1m of the screen and speak facing the Distance reset screen. The internal microphone is located top center above the screen. Pressing this button will activate and de-activate the sonde. With each press of the button the sonde frequency will change. After cycling through the frequencies, the sonde will turn off. When active, the button will glow green Sonde and the sonde frequency will appear in the status bar. Press this button to start a recording. When active the button will glow red and the record icon will appear in the status bar. Record Press this button again to end the recordina. Press this button to take a JPEG picture.  $\mathbf{O}$ When pressed a message will appear top center screen to confirm that the Picture picture capture was successful. Press this button to enter the digital zoom mode. One press will zoom x 2, press again to zoom x 3, and press again to exit the zoom mode Zoom The level of zoom will be shown in the status bar

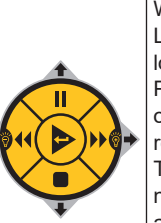

Playback

controls and

**Camera lights** 

While viewing or Recording: Use the Left/Right Arrow section to increase or lower the camera lights. Use the Pause/Resume button while recording or playing a video to pause and resume the video.

To re-name a file: Use these buttons to navigate the on-screen keyboard which appears when a recording is stopped. Use the center Enter button to select the letters to name the file. While playing a video: Use these buttons to Pause, Forward Fast, Stop and Rewind the video playing.

#### LCD Keypad Buttons

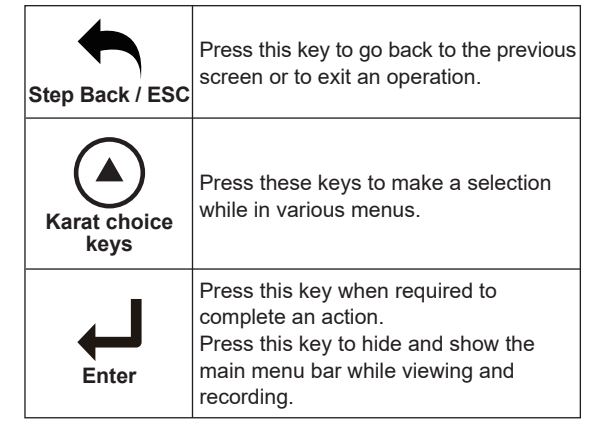

#### Make a Video Recording or JPEG Picture

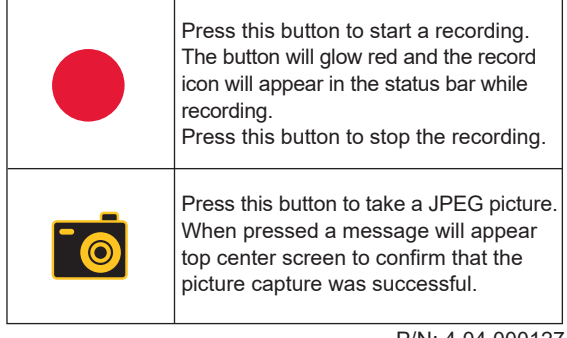

P/N: 4.04.000127

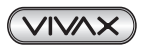

## 

### 

#### Main On-Screen Menu

| Files          | Press this key to enter the File Manage to manage video and picture files.                                 |
|----------------|----------------------------------------------------------------------------------------------------|
| Display        | Press this key to access the LCD's backlight, brightness, contrast Hue and Saturation settings.            |
|                | Press this key to change the colors and<br>position of the date, distance and time<br>shown on the screen. |
| - O-<br>Lights | Use this key to adjust the camera lights                                                                   |
| Setup          | Use this key to enter the systems<br>regional,storage, features, system and<br>wi-fi settings.             |

#### Playing, Copying and Deleting Files

|               | Press the File Manager key to enter the file manager.                                          |
|---------------|------------------------------------------------------------------------------------------------|
|               | Choose the drive where the file is located, SD or USB.                                         |
| $\sim$        | Use the Up/Down Scroll keys to<br>highlight the desired file.                                  |
|               | Play - Press the Play key to play the file                                                     |
| $\sqrt{\Box}$ | Press the Select key to individual files<br>or press Select All to select all of the<br>files. |

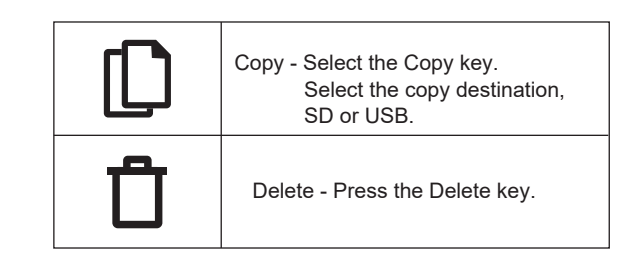

#### vCamMX-2 File Manager Screen

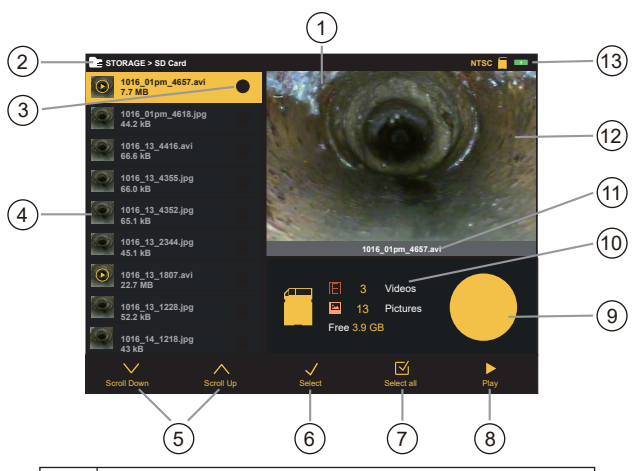

| 1  | Status bar                            |  |  |  |
|----|---------------------------------------|--|--|--|
| 2  | Menu and sub-menu location            |  |  |  |
| 3  | File(s) select status                 |  |  |  |
| 4  | File list                             |  |  |  |
| 5  | Scroll keys                           |  |  |  |
| 6  | Select file(s) key                    |  |  |  |
| 7  | Select all files key (Copy keys*)     |  |  |  |
| 8  | Play key (Delete keys*)               |  |  |  |
| 9  | Graph showing the used and free space |  |  |  |
|    | remaining of the USB drive or SD card |  |  |  |
| 10 | SD Card/USB drive information         |  |  |  |
| 11 | Active file name                      |  |  |  |
| 12 | Preview window                        |  |  |  |
| 13 | System information                    |  |  |  |
|    |                                       |  |  |  |

**Note:** \*When more than one file is selected the Select All and Play keys are replaced by Copy and Delete keys.

#### Vivax-Metrotech Corp. (Headquarters)

3251 Olcott Street, Santa Clara, CA 95054, USA

T/Free: 1-800-446-3392 Tel: +1-408-734-1400 Fax: +1-408-734-1415 Email: SalesUSA@vxmt.com Website: www.vivax-metrotech.com

#### Vivax-Metrotech Ltd. (UK)

Unit 1, B/C Polden Business Centre, Bristol Road, Bridgwater, Somerset, TA6 4AW, UK

Tel: +44(0)1793 822679 Email: SalesUK@vxmt.com

#### Vivax Canada Inc. (Canada) 41 Courtland Ave Unit 8, Vaughan, ON L4K 3T3, Canada

Tel: +1-289-846-3010 Fax: +1-905-752-0214 Email: SalesCA@vxmt.com

Visit us at <u>www.vivax-metrotech.com</u> to view our full product line and worldwide locations.

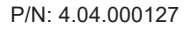

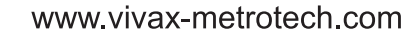

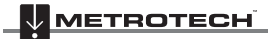